## クロムブック WiFiの接続方法

1 フタを開くと、自動的に電源ONとなります。

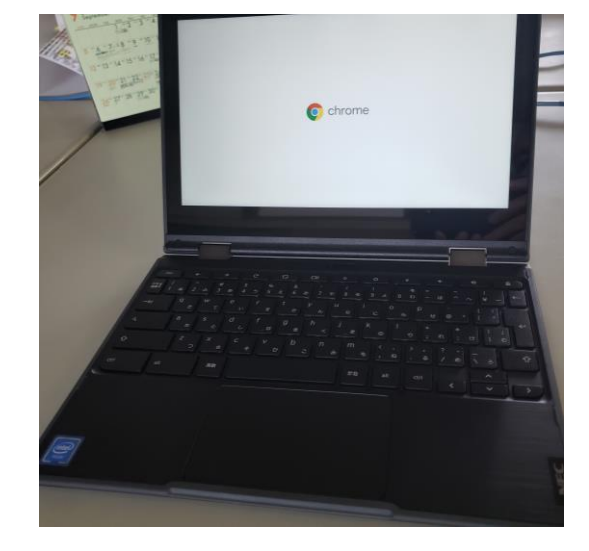

2 パスワードを入力します。

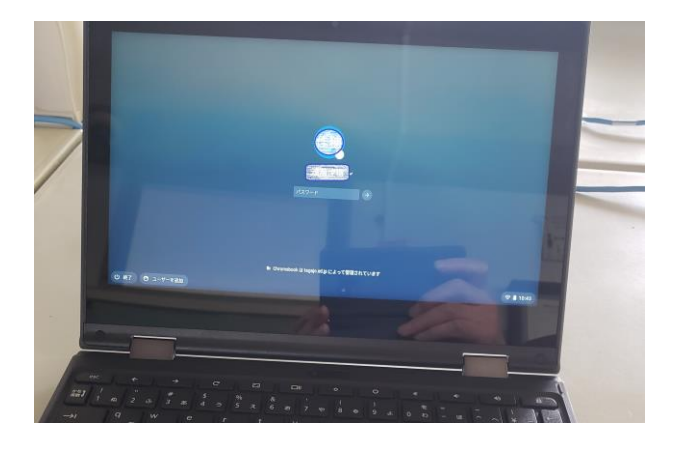

3 インターネットへ接続します。右下コントロールボタンをクリック。

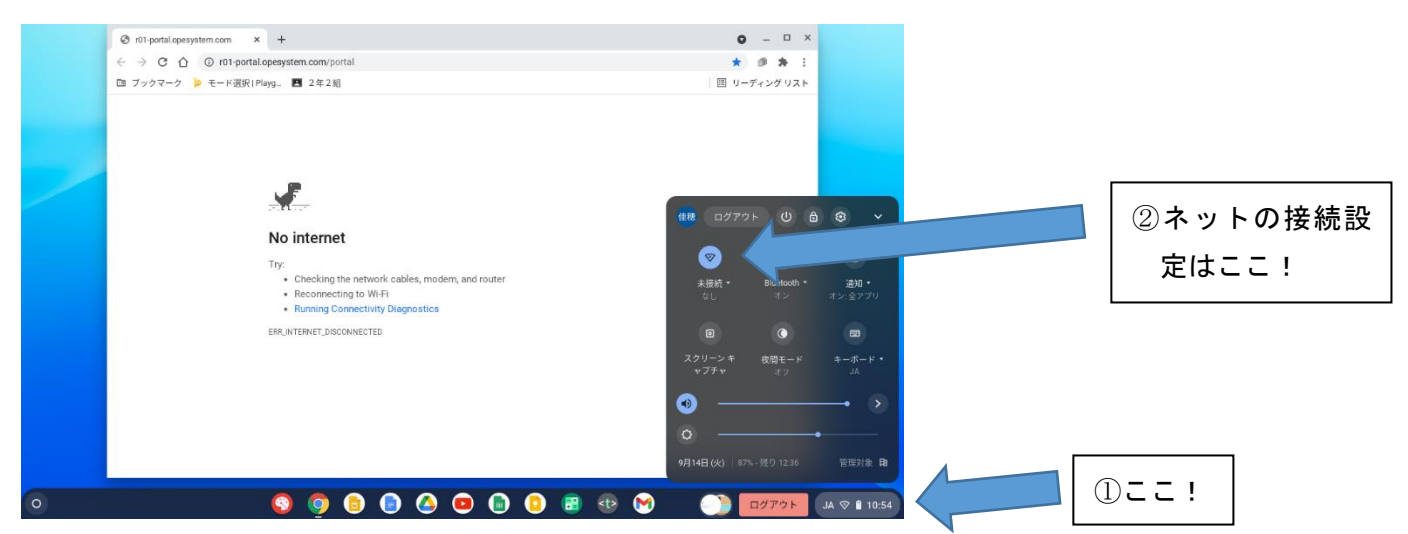

4 インターネット接続先を選択し、パスワードを入力します。

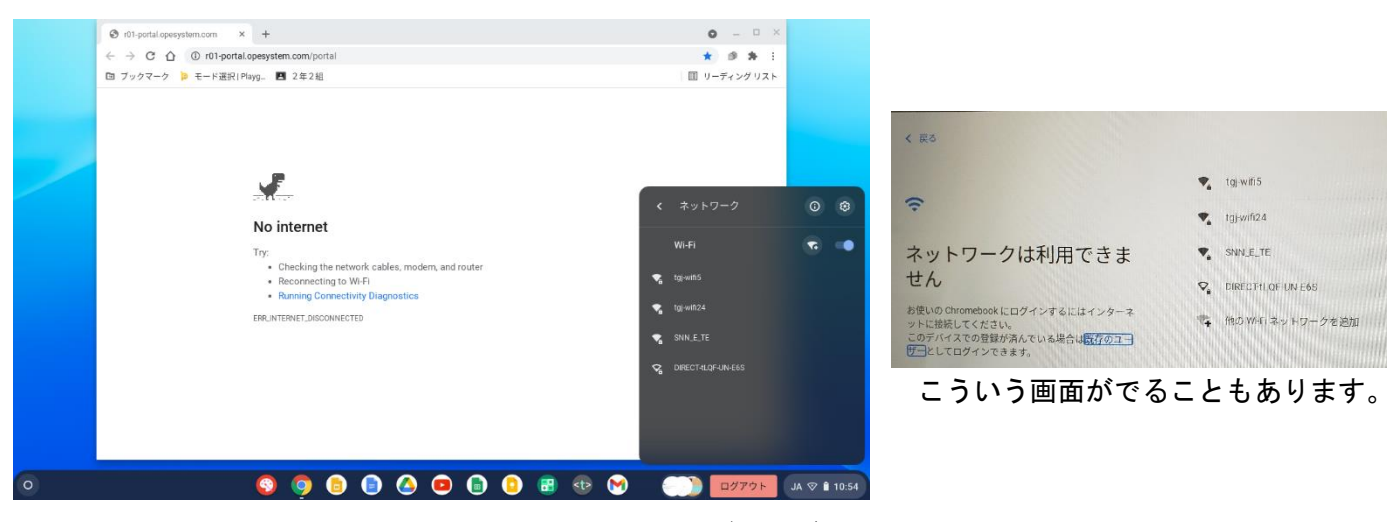

\*スマートフォン(アンドロイド、アイフォン)で、テザリングを使う方法もあります。

## 5 接続が完了すると、以下の画面が表示されます。

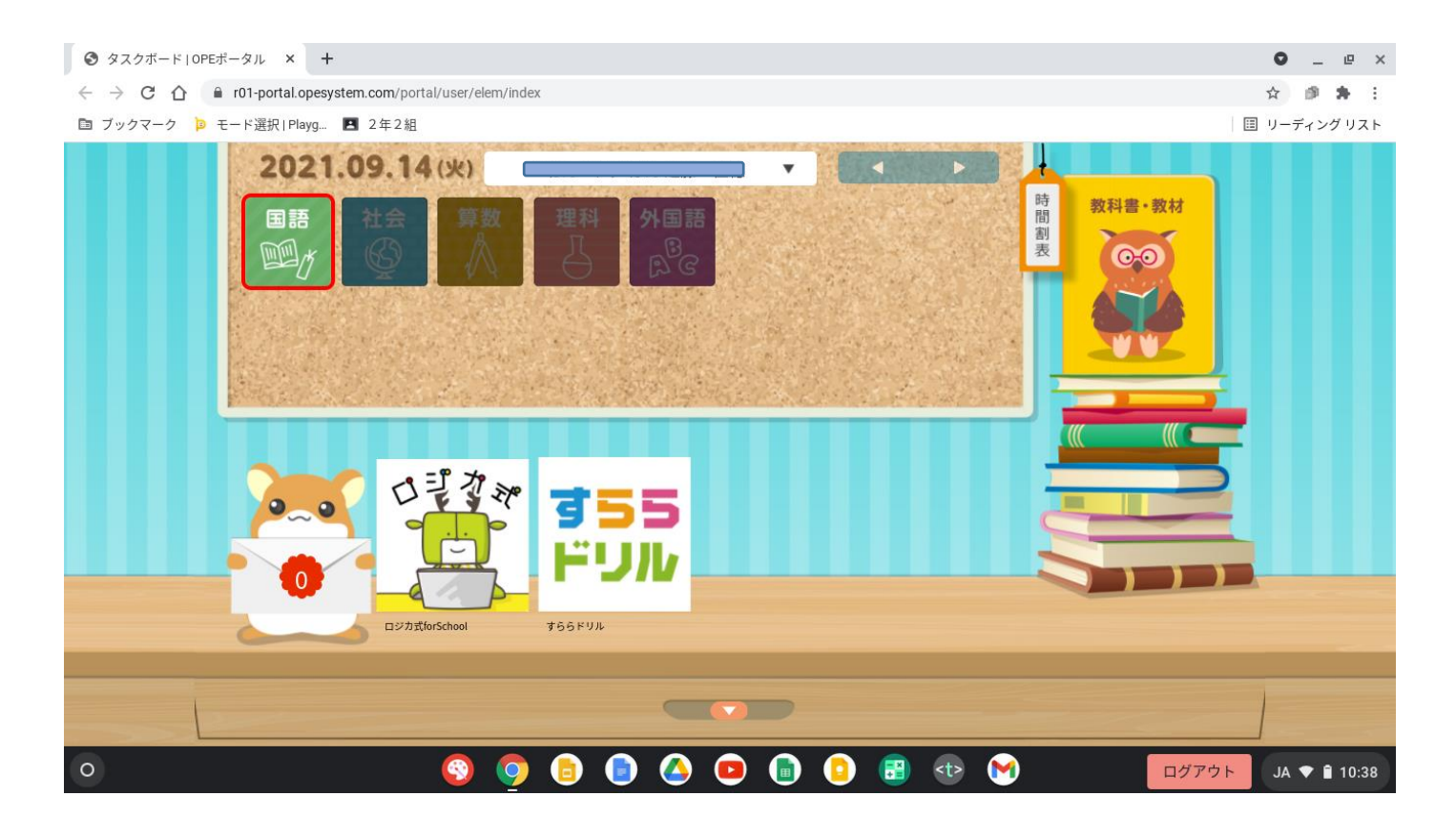

・ID とパスワード:ご家庭に保管している、個人アカウントの配布について(通知)の文書をご覧 ください。

自治体コード:to300

・クロムブックが無くても、Windows パソコン、スマートフォン(アンドロイド、アイフォン) からでも、使用することができます。

・Chrome 等のブラウザで、google アカウントに、この多賀城市のアカウントを追加することで、 Crome book と同じ画面が出てきます。

出てこないときは、ここを開いてください。

https://r01-portal.opesystem.com/portal/user/elem/index